## 全國教師在職進修網站登錄說明

網址:<u>http://inservice.edu.tw/</u>

實習教師個別登錄: 步驟一 登入網址: <u>http://inservice.edu.tw/</u> 選擇帳號申請

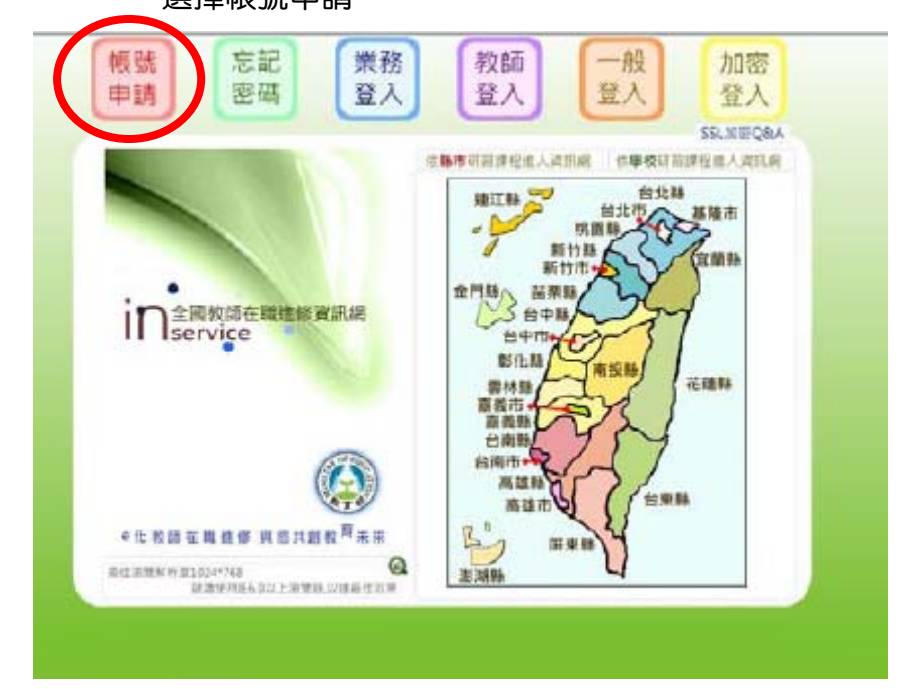

## 步驟二 點選實習、實習生帳號申請

| 使用者帳號申請<br>User Account Apply @報號申請須知@(申請報號可能過到之狀況處理辦法。)                                        |                                               |
|-------------------------------------------------------------------------------------------------|-----------------------------------------------|
| <ul> <li>教師個人帳號 Q [主要功用</li> <li>正職教師帳號申請表</li> <li>實習教師/實習生帳號</li> <li>明書賞書教師/實習生帳號</li> </ul> | 8:昭名研羅課程-他規由我研選応錄〕<br>PEEPC規約路・兼任約部集用・<br>中請表 |

申請流程:

1. 請填寫帳號申請表。

2. 全部欄位填寫完成後,請點選「送出申請」按鍵。

3. 若表格上方顯示帳號申請成功,系統即啟用您的帳號,您可立即操作登入本資 訊網查詢各項進修研習資訊與使用線上報名功能。

※若表格上方未顯示帳號申請成功,表示申請表格中有部分欄位資料不符合規 定,請檢查各項欄位後,依照紅色提示訊息修正,或請參考 帳號申請注意事項, 在修正錯誤後重新填寫「密碼」及「確認密碼」欄位,並再次點選「送出申請」 按鍵。